## Роль пользователя «МОЦ»

## Вход в личный кабинет навигатора

Перейдите по адресу <u>https://dop.edu.orb.ru/</u> и авторизуйтесь на сайте под учётной записью МОЦ, выбрав пункт «Вход для ОО», в меню расположенном в верхнем правом углу экрана (Рисунок 1).

| оренбургская область<br>Навигатор дополнительного<br>образования | 🐔 О сертификате       | Поставщикам услуг Картотека                                                    | Родителям Обратная связь                                                                                                    | • |
|------------------------------------------------------------------|-----------------------|--------------------------------------------------------------------------------|----------------------------------------------------------------------------------------------------|---|
|                                                                  | В Как получить сертиф | икат?<br>В На<br>С<br>С<br>С<br>С<br>С<br>С<br>С<br>С<br>С<br>С<br>С<br>С<br>С | <ul> <li>Войти</li> <li>Вход для</li> <li>что использовать сертифика</li> <li>Общение</li> <li>Общение</li>     &lt;</ul> |   |

Рисунок – Вход в личный кабинет

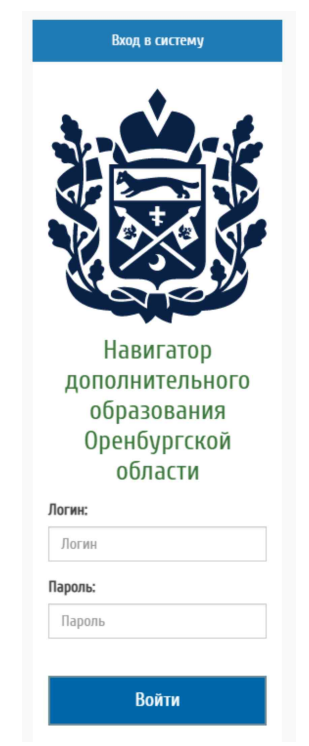

Рисунок 2 – Ввод данных

Введите логин и пароль и нажмите «Войти» (Рисунок 2).

Перейдите к работе с Личным кабинетом пользователя. В личном кабинете доступны следующие модули Системы (Рисунок 3).

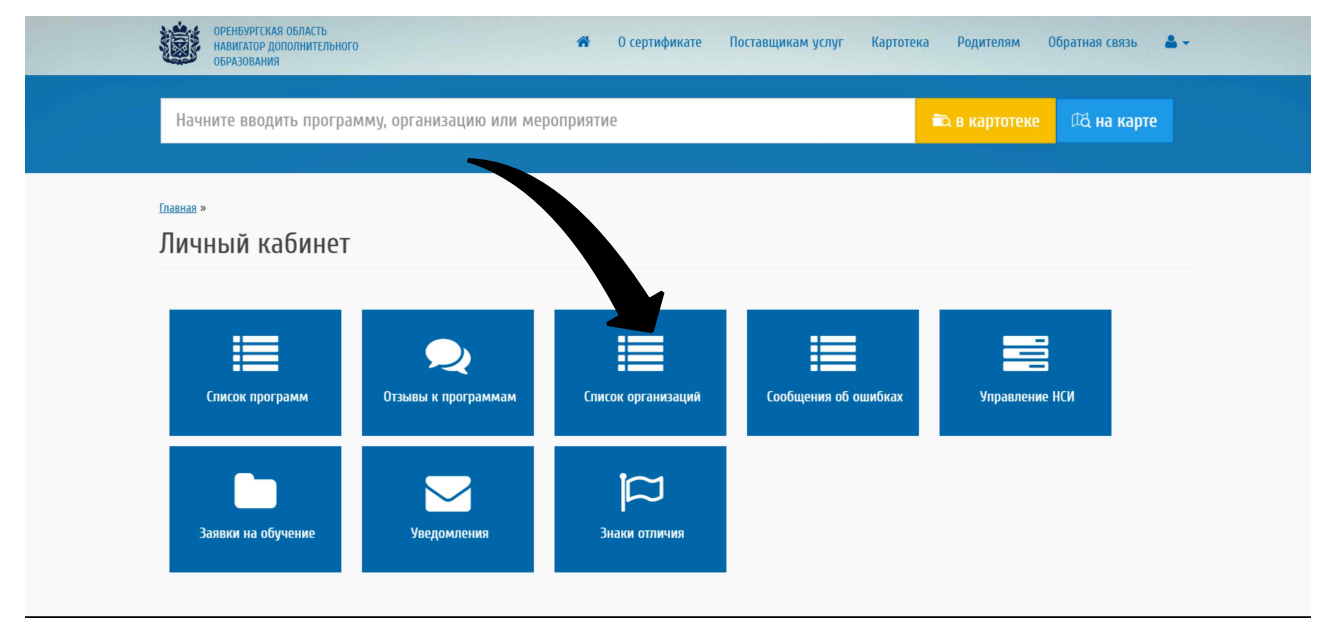

Рисунок 3 – Личный кабинет пользователя

## Редактирование информации об организациях

Оператору муниципального (регионального) центра доступны права на просмотр и редактирование данных по образовательным организациям, находящимся на территории Вашего АТЕ (района). Для доступа к информации об организациях перейдите с работе с модулем «Список организаций» (Рисунок 3).

В модуле «Список организаций» доступен просмотр информации по организации, а также редактирование информации внесенной в систему (Рисунок 4).

| ОРЕНБУРГСКАЯ ОБЛАСТЬ<br>НАВИГАТОР ДОПОЛНИТЕЛЬНОГО<br>ОБРАЗОВАНИЯ | 🏘 О сертификате Поставщикам услуг Карт                                                         | готека Родителям Обратная связь 🚢 🗸 |
|------------------------------------------------------------------|------------------------------------------------------------------------------------------------|-------------------------------------|
| Начните вводить программу, ор                                    | ганизацию или мероприятие                                                                      | 🛋 в картотеке 🛛 🗖 на карте          |
| <ul><li>&gt; Вернуться</li><li>&gt; Список программ</li></ul>    | Главная » все программы »<br>Список организаций                                                |                                     |
| > Отзывы к программам                                            | Показать по 10 🗸 записей                                                                       | Найти:                              |
| > Список организаций                                             | Публичное н<br>аименовани Краткое наи  аименовани Краткое наи  Код ОО е менование Черновик МОЦ | Статус в реес<br>тре ПФ Действия    |
| > Сообщения об ошибках                                           | МОАУ "СОШ № Просмотр<br>ООІ Школа № 1 1" нет Нет                                               | Отсутствует                         |
| Управление НСИ                                                   | МОАУ "Гимнази<br>я                                                                             |                                     |
| Заявки на обучение                                               | Оренбургск МОАУ "Гимнази                                                                       | ۲                                   |

Рисунок 4 – Список организаций

Редактирование информации об организации, также доступно непосредственно во время просмотра сведений, для этого необходимо нажать на кнопку «Изменить» (Рисунок 5).

| ОРЕНБУРГСКАЯ ОБЛАСТЬ<br>НАВИГАТОР ДОПОЛНИТЕЛЬНОГО<br>ОБРАЗОВАНИЯ                                                                                                    | 希 О сертифи                                                    | кате Поставщикам услуг Картотека Родителям | Обратная связь 🛛 🛔 🗸 |
|----------------------------------------------------------------------------------------------------|----------------------------------------------------------------|--------------------------------------------|----------------------|
| Начните вводить программу,                                                                                                    | организацию или мероприятие                                    | 🛍 в картоте                                | же 🕰 на карте        |
| <ul> <li>&gt; Вернуться</li> <li>&gt; Список программ</li> <li>&gt; Отзывы к программам</li> <li>&gt; Список организаций</li> <li>&gt; Сообщения об ошибках</li> </ul> | Главная » МОАУ "СОШ № 1" »<br>Муниципальное обще<br>№ Изменить | еобразовательное автономное                | е учреждение         |
| > Управление НСИ                                                                                                    | Основное                                                       |                                            | •                    |
| <ul><li>Заявки на обучение</li><li>Уведомления</li></ul>                                                                                                    | Код ОО:<br>Публичное наименование:                             | Школа № 1                                  |                      |

Рисунок 5-Редактирование информации об организации

После изменения всей необходимой информации нажмите «Сохранить» для сохранения данных (Рисунок 6).

| ОРЕНБУРСКАЯ ОБЛАСТЬ<br>НАВИГАТОР ДОПОЛНИТЕЛЬНОГО<br>ОБРАЗОВАНИЯ | 👫 О сертификате Поставщикам услуг Картотека Родителям Обратная связь 🍰 |  |
|-----------------------------------------------------------------|------------------------------------------------------------------------|--|
|                                                                 |                                                                        |  |
|                                                                 | График работы ОО                                                       |  |
|                                                                 |                                                                        |  |
|                                                                 |                                                                        |  |
|                                                                 |                                                                        |  |
|                                                                 |                                                                        |  |
|                                                                 |                                                                        |  |
|                                                                 |                                                                        |  |
|                                                                 | Количество штатных единиц педагогического состава                      |  |
|                                                                 |                                                                        |  |
|                                                                 | Черновик: Нет                                                          |  |
|                                                                 | Наличие электронной библиотеки*                                        |  |
|                                                                 |                                                                        |  |
|                                                                 | (ovnauum-                                                              |  |
|                                                                 | Соронно                                                                |  |

Рисунок 6 – Сохранение изменений в профиле

## Работа с программами подведомственных ОО

Для работы с программами дополнительного образования перейдите в пункт меню «Список программ». После осуществления данных действий откроется список дополнительных образовательных программ, созданных организациями, подчинёнными данному пользователю (Рисунок 7).

| ОРЕНБУРГСКАЯ ОБЛАСТЬ<br>НАВИГАТОР ДОПОЛНИТЕЛЬНОГО<br>ОБРАЗОВАНИЯ | <b>#</b> 0 cej                                                    | ртификате Поставщик      | ам услуг Картотека      | Родителям     | Обратная связь 🛛 🐣 👻 |  |
|------------------------------------------------------------------|-------------------------------------------------------------------|--------------------------|-------------------------|---------------|----------------------|--|
| <ul><li>&gt; Вернуться</li><li>&gt; Список программ</li></ul>    | главнаа » все программы »<br>Список программ                      | ФИЛ                      | ЬТРЫ                    |               |                      |  |
| > Отзывы к программам                                            | Любой статус программы 🗸 Лю                                       | бое финансирование 🗸     | Любой статус экспертизы | •             |                      |  |
| > Список организаций                                             | Показать по 10 🗸 записей                                          |                          |                         | Найти:        |                      |  |
| > Сообщения об ошибках                                           | 00 🔺 Наименования                                                 | е 🍦 Статус               | Финансирование 🖕        | Экспертиза    | 🖕 Действия 🔶         |  |
| Управление НСИ                                                   | Дополнительна<br>еобразовательн<br>щеразвивающа<br>соотить «Каног | я общ<br>ная об<br>я про | ПРО                     | СМОТР         |                      |  |
| <ul> <li>Заявки на обучение</li> </ul>                           | грамма «компь<br>Алгоритмика ная грамотност                       | ъютер<br>ъ» На доработке | Не определено           | Не определено | <b>*</b>             |  |

Рисунок 7 – Список программ редактирование

Для удобства поиска программ используйте системы фильтров: по статусу программы по типу финансирования и статусу экспертизы.

Все программы дополнительного образования, внесенные в систему «Навигатор дополнительного образования», разделены на следующие системные статусы:

- Опубликовано программы дополнительного образования прошедшие проверку модератором и утверждённые к публикации на портале «Навигатор дополнительного образования»;
- Модерация программы дополнительного образования, добавленные образовательными организациями, но еще не допущенные к публикации;
- На доработку программы дополнительного образования, в которых были выявлены ошибки препятствующие их публикации в системе (частичное отсутствие информации, данные внесены не корректно и т.д.);
- Архив программы, внесенные в «Навигатор дополнительного образования» по ошибке или реализация которых завершена.

При первоначальном внесении программ дополнительного образования в «Навигатор дополнительного образования» каждая программа попадает на проверку в МОЦ (РМЦ). Данные о каждой дополнительной программе необходимо проверить, при необходимости отредактировать и на основании информации, содержащейся в программе, принять решение о возможности публикации программы в «Навигаторе дополнительного образования» или необходимости ее доработки.

Только после того, как сотрудник МОЦ (РМЦ) осуществляет публикацию программы, она станет доступна пользователям «Навигатора дополнительного образования».

Для просмотра информации по выбранной программе нажмите значок «зрачка глаза» напротив программы (Рисунок 7), а затем можно перейти к редактированию программы (Рисунок 8).

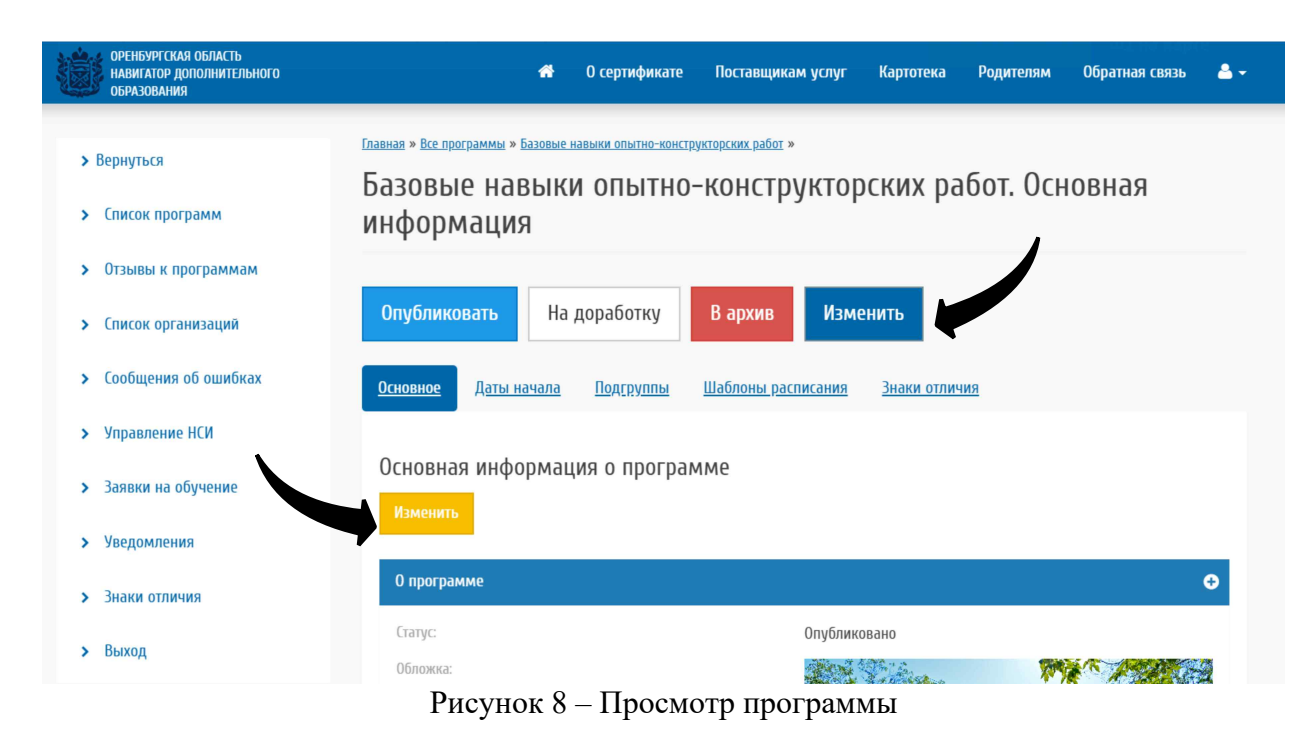

Для перехода по элементам содержания программы используйте кнопки: «Основное», «Дата начала», «Подгруппы», «Шаблоны расписания», «Экспертизы программы».

| Базовые н                                           | навыки с                       | ПЫТНО-К                        | онструкторсі                                                 | ких работ                        | Г                      |                  |
|-----------------------------------------------------|--------------------------------|--------------------------------|--------------------------------------------------------------|----------------------------------|------------------------|------------------|
| Цанные, недост<br>системы образо<br>К просмотру про | упные для ре<br>ования", досту | дактирования,<br>пной по ссылк | , <mark>можно отредактир</mark><br>се: <u>Открытые данны</u> | овать в систен<br>не системы обр | ме "Откры<br>разования | ітые данные<br>1 |
| Подтвердить                                         | для ПФ                         | Опубликовать                   | На доработку                                                 | В архив                          | Изме                   | енить            |
| О программе                                         | <u>Детали обучени</u>          | <u>я ПФДО I</u>                | <u>Подробные описания</u>                                    | <u>Количества</u>                | <u>Модули</u>          | <u>Прочее</u>    |
| О программ<br>Статис*                               | 1e                             |                                |                                                              |                                  |                        |                  |
| Опубликовано                                        |                                |                                |                                                              |                                  |                        |                  |

## Рисунок 9 – Редактирование программы

На вкладке «О программе» (Рисунок 9) для каждой образовательной программы должно быть обязательно заполнены следующие поля на страницах «О программе», «Детали обучения», «ПФДО», «Подробные описания», «Количества,» «Модули», «Прочее»:

• Статус – текущий статус программы (опубликована, архив, модерация, на доработке);

• Обложка – данное поле должно содержать не титульную страницу программы, а картинку, которая будет выводиться в карточке программы на центральной части портала;

• Дата публикации – дата, когда программа была добавлена в «Навигатор дополнительного образования»;

• «Краткое описание» - содержание данного поля используется для вывода краткой информации о программе в карточке программы на центральной части портала;

- Тип программы выбирается значение из справочника;
- Входит в значимый федеральный проект выбирается значение из справочника;
- Автор программы, Сведения о педагогах заполняется при необходимости;
- Код программы указывается код программы;
- Наименование программы указывается наименование программы;
- Направление (Профиль) выбираются значения из справочника;
- Замечания при отправлении на доработку заполняется при необходимости;
- Стоимость указывается стоимость;

• Уровень программы – выбираются значения из справочника, заполняется при необходимости;

• Форма обучения – указывается форма реализации программы;

• Адаптирована для детей с OB3\*, Адаптирована для детей с инвалидностью\* – заполняется при необходимости;

• Нозологическая группа – выбираются значения из справочника, заполняется при необходимости;

- Тип местности реализации программы выбираются значения из справочника;
- Информация о расписании заполняется при необходимости;
- Подтверждена для ПФ Подтверждена для ПФ:
- Адрес проведения выбирается значение из справочника;

• Подробное описание - содержание данного поля должно содержать в себе информацию интересную для конечного потребителя, т.е. призванную заинтересовать родителя (законного представителя) ребенка в выборе данной образовательной программы;

• Полный текст программы по ссылке – прямая ссылка на рабочую программу;

• Учебный план – должно содержать файл с содержанием тематического планирования программы;

• Цель программы – указывается цель реализации программы;

• Ожидаемые результаты – указывается, планируемые результаты освоения ребенком данной программы дополнительно образования;

• Материально-техническая база – описывается имеющаяся материальнотехническая база для реализации данной образовательной программы; • Галерея изображений, Содержание программы, Что необходимо для занятий – заполняется при необходимости;

• Продолжительность, значение - указывается продолжительность реализации программы;

• Продолжительность, размерность – выбирается значение из справочника;

• Часов реализации программы в год – заполняется при необходимости;

• Минимальное и максимальное количество участников – заполняется при необходимости;

• Количество обучающихся в прошлом учебном году – заполняется при необходимости;

- Наличие модулей в программе выбирается значение из справочника;
- Вариант финансирования выбор значения из справочника;
- Особые условия заполняется при необходимости.

На вкладке «Дата начала» должна быть представлена информация о дате начала реализации программы.

На вкладке «Подгруппы» должна быть представлена информация группах, в которых осуществляется реализации программы. Для каждой дополнительной программы должна быть добавлена хотя бы одна группа. В противном случае родители (законные представители ребенка не смогут подать заявление на запись ребенка.

«Шаблоны расписания» используются для автоматической генерации расписания занятий.

На вкладке «Знаки отличия» доступна возможность присвоения знака отличия программе (Рисунок 10).

|                           | 4      | О сертификате    | Поставшикам ислиг | Картотока |
|---------------------------|--------|------------------|-------------------|-----------|
| Присвоить знак отличия    |        |                  |                   | ×         |
| Дата выдачи*              |        |                  |                   |           |
| 07.09.2022                |        |                  |                   |           |
| Знак отличия              |        |                  |                   |           |
| Выберите                  |        |                  |                   | •         |
| Программа, которой присва | аивает | rcя*             |                   |           |
| Базовые навыки опытно-    | КОНСТ  | рукторских работ |                   |           |
|                           |        |                  |                   |           |
|                           |        | Присвоить зн     |                   |           |
|                           |        |                  |                   |           |

Рисунок 10 – Присвоение знака отличия программе

В случае, если в программе присутствует вся необходимая информация, оператор МОЦ (РМЦ) выполняет публикацию программы, нажав на кнопку «Опубликовать». Если

информация представлена не в полном объеме или содержание полей внесено не корректно программа может быть отправлена на доработку, нажав на кнопку «На доработку».

# Управление НСИ

В модуле «Управление НСИ» доступна нормативно справочная информация в разрезе вашего муниципалитета (городского округа) (Рисунок 11). Сотруднику регионального модельного центра доступна информация по региону в целом.

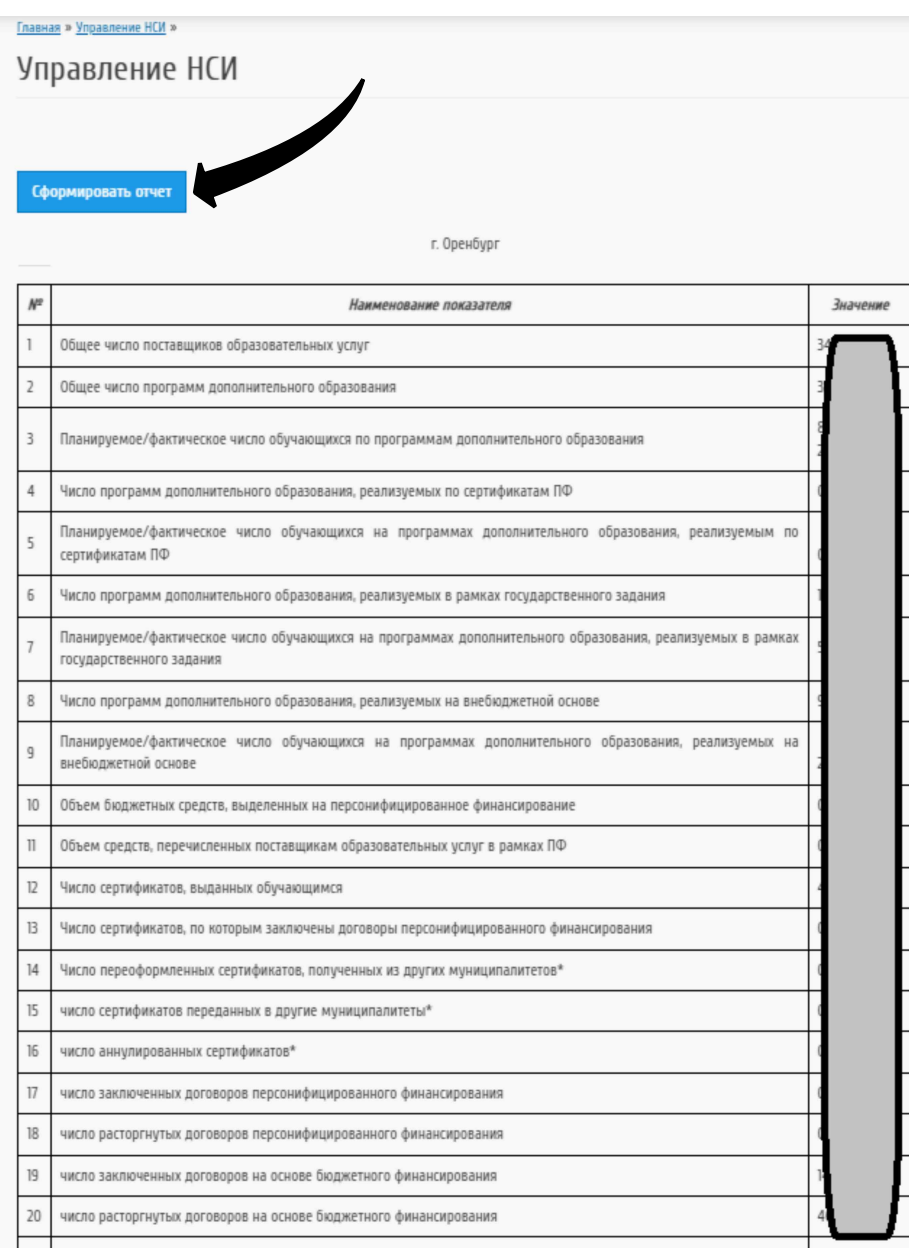

Рисунок 11 – Управление НСИ

При нажатии на кнопку «Сформировать отчет», формируется наглядный отчет по имеющейся нормативно справочной информации и выгружается на ПК пользователя в формате электронных таблиц (Рисунок 12).

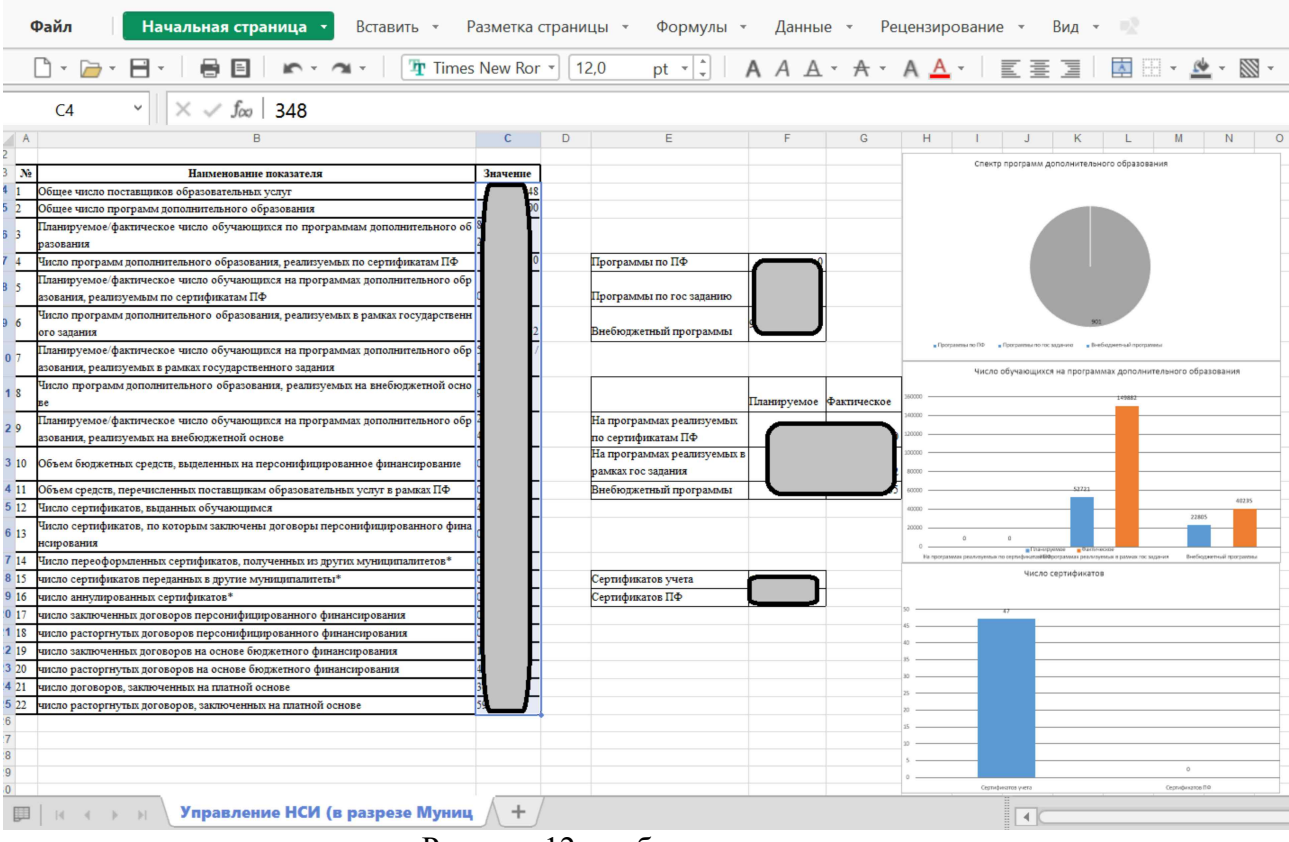

Рисунок 12 – таблица отчетности

## Отзывы к программам

В модуле «Отзывы к программам» (Рисунок 13) доступна модерация отзывов на программы, поступающих от пользователей Системы. (Рисунок 14).

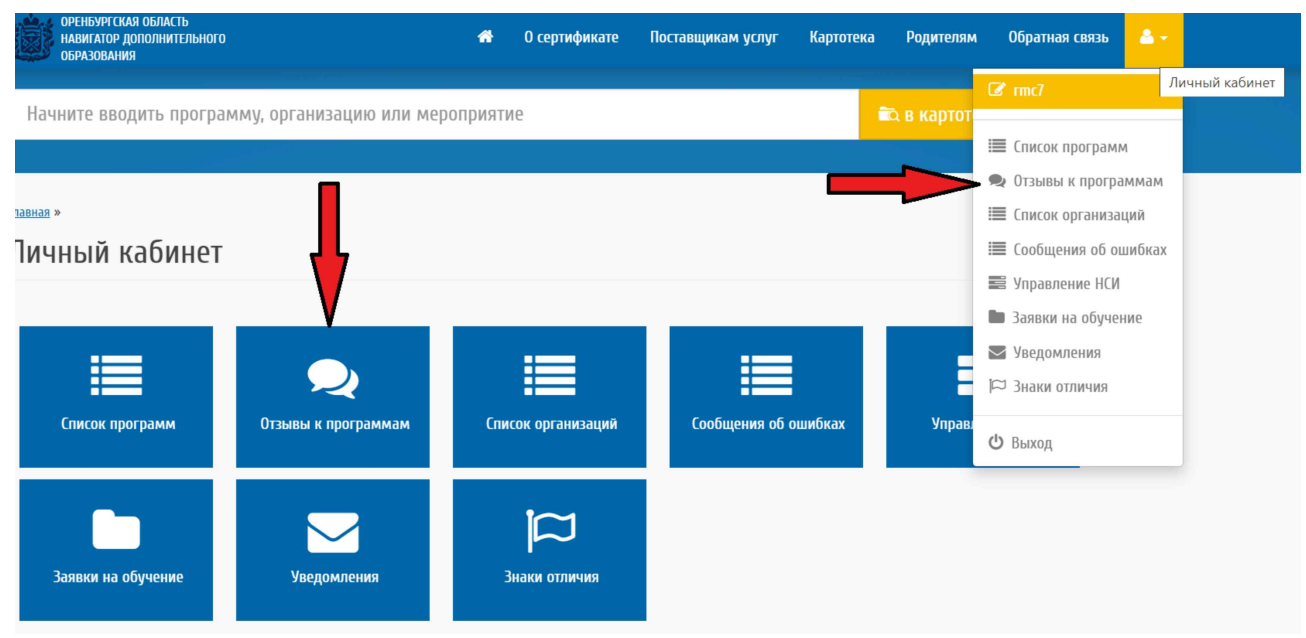

Рисунок 3-Отзывы к программам

| <b>&gt;</b> Вернуться  | Новые 🛡 Оп | убликованные 🔻 Удаленные 🔻                                                                                    |                     |                    |
|------------------------|------------|----------------------------------------------------------------------------------------------------|---------------------|--------------------|
| > Список программ      | Автор      | Программа                                                                                                    | Дата<br>отправления | Дата<br>публикации |
| > Отзывы к программам  | Рет<br>Ни  | <u>«Летний азимут» (отдел ОЗП)</u>                                                                            | 27.06.2022          | -                  |
| > Список организаций   | Ші<br>Ни.  | <u>Дополнительная образовательная общеразвивающая программа</u><br><u>"Азбука творчества" (краткосрочная)</u> | 18.07.2022          | -                  |
| > Сообщения об ошибках | Ши<br>Ниі  | <u>Дополнительная образовательная общеразвивающая программа</u><br>"Азбука творчества" (краткосрочная)        | 18.07.2022          | -                  |
| Vananaura IICM         | Рису       | нок 4 – Отзывы к программам                                                                                   |                     |                    |

Заполните дату публикации (1) и установите статус отзыва (2), после чего нажмите на

кнопку «Сохранить» (3) (Рисунок 15).

| оренБургская область<br>навигатор дополнительного<br>образования | 希 О сертификате Поставщикам услуг Картотека Родителям Обратная связь 🐣 🗸 |
|------------------------------------------------------------------|--------------------------------------------------------------------------|
|                                                                  |                                                                          |
| > Вернуться                                                      | Оценка*                                                                  |
| > Список программ                                                | 5 1                                                                      |
| Отзывы к программам                                              | Дата публикации*                                                         |
|                                                                  | ддммлттг                                                                 |
| > Список организаций                                             | Статус отзыва*                                                           |
| > Сообщения об ошибках                                           | Опубликован                                                              |
|                                                                  | Удален                                                                   |
| Управление НСИ                                                   | Опубликован 2                                                            |
| > Заявки на обучение                                             | модерация                                                                |
| Увеломления                                                      | Perguesse Onun Humanacous                                                |
| · · · · · · · · · · · · · · · · · · ·                            | Адрес электронной почты автора*                                          |
| > Знаки отличия                                                  |                                                                          |
| > Выход                                                          | 3                                                                        |
|                                                                  |                                                                          |
|                                                                  | Сохранить                                                                |

Рисунок 5 – Сохранение отзыва